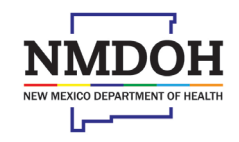

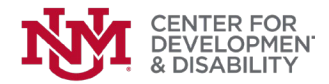

## JOB AID ON ENTERING MI VIA AND SUPPORTS WAIVER PARTICIPANTS IN THE NM WAIVER TRAINING HUB

You must be either a "Mi Via Consultant" or "Supports Waiver Coordinator" and have a login and password for this role to enter participants. If you do not have this job classification, please contact the Hub via email.

This job aid shows the basic process of entering a participant. The same screen is used for all of three of these situations:

- Case one: all services are provided by people hired directly by the participant with the assistance of the EOR.
- Case two: all services are provided by vendors/provider agencies with which the participant and the EOR have contracted. The participant and the EOR have not hired anyone directly.
- Case three: services are being provided by a mixture of people (a) hired by the participant/EOR and (b) employed by an existing provider agency.

Note: if a participant leaves your agency, or your agency starts providing consultant/coordinator Services to a participant that was formerly somewhere else, please contact the Hub so we can update the participant's record.

January, 2024

CDD-NMWaiverTrainingHub@salud.unm.edu

### THE BASICS

Here is the basic screen used to enter participants. Note that your name has already been filled in. (It will show SW Coordinator if that's your role). If you have both roles, you'll be able to change from one waiver to the other using the dropdown carrot to the right of "Consultant".

All of the boxes with a red asterisk (\*) are required. Please make sure you have this information before you begin.

| -                          |   |                   |                                   |            |                 |          |       |                    |              |             |                        |
|----------------------------|---|-------------------|-----------------------------------|------------|-----------------|----------|-------|--------------------|--------------|-------------|------------------------|
| $\leftarrow \rightarrow c$ | 3 |                   |                                   | 08         | https://dds     | dtrain.o | dd.ur | n <b>m.edu</b> /Pa | rticipant.as | рх          |                        |
| 😻 My UNM 🚦                 | U | loboti            | meKronos Work.                    | 💖 Dis      | sability and He | alth P   | •     | VM Waiver 1        | fraining H   | 🏀 AUCD NIRS | <mark>7</mark> ħ Thera |
| ŇŅ                         |   | CEN<br>DE\<br>& D | NTER FOR<br>VELOPMEN<br>ISABILITY | Т          |                 |          |       |                    |              |             |                        |
|                            |   |                   |                                   |            | :               | * Requir | ed    |                    |              | NEW PARTIC  | IPANT                  |
| Participant                |   | *                 | Last Name                         |            | , First Nam     | е        |       |                    |              | Last 4 SSN: | ####                   |
| EMail                      |   |                   |                                   |            |                 |          |       | Phone:             |              |             |                        |
| Region                     |   | *                 |                                   |            |                 |          |       |                    |              |             | ~                      |
| Waiver                     |   | *                 |                                   |            |                 |          |       |                    |              |             | ~                      |
| EOR                        |   | *                 | Last Name                         |            | , First Nam     | е        |       |                    |              | Last 4 SSN: | ####                   |
| EMail                      |   | *                 |                                   |            |                 |          |       | Phone:             |              |             |                        |
| Comments                   |   |                   |                                   |            |                 |          |       |                    |              |             | //                     |
| Consultant                 |   |                   | Anthony Cahill                    | , Mi Via C | Consultant at   | Center f | or De | velopment          | and Disabil  | ity         | ~                      |
| EMail                      |   |                   | acahill@saluc                     | d.unm.e    | du              |          | F     | Phone: (5          | 05) 272-2    | 990         |                        |

When you've entered the basic information, hit the "save" icon (the blue disc on the upper left corner). A popup box will appear letting you know that the participant has been entered and the person has been sent to pending web changes at the Hub.

The boxes at the bottom where you'll enter people providing services to the participant will appear. Please read the rest of the job aid to learn how to enter service providers in the three cases listed on the first page of this job aid.

Note that the participant and the EOR – who you entered when you began (see the page above) have already been entered.

If a service provider stops providing services, please go to the participant and put in a "left date" to the right of the person.

| $\leftarrow \rightarrow c$ |       | ♦ ♦ https://ddsdtrain.c                  | dd. <b>unm.edu</b> /Parti | icipant.asp  | X              |                   |                                       |                         |               |           |
|----------------------------|-------|------------------------------------------|---------------------------|--------------|----------------|-------------------|---------------------------------------|-------------------------|---------------|-----------|
| 🕸 My UNM 😈 La              | oboti | imeKronos Work 🕸 Disability and Health P | MM Waiver Tra             | ining H      | AUCD NIRS      | 76 Therap         | ::: Login 🛛 A Developmental Disabil 💮 | NIRS - SQL Server 2019. | EHB Login   H | IRSA EHBs |
|                            |       | NTER FOR<br>VELOPMENT<br>ISABILITY       |                           |              |                |                   | Participants Repo                     | rts Maintenand          | e PROVIDER    | s         |
| 🖥 🛇 🔂                      |       | Frogmore St                              | ew                        |              |                |                   | Stew, Frogmore                        | ~                       |               |           |
| Participant                | *     | Stew , Frogmore                          |                           |              | Last 4 SSN:    | 4321              |                                       |                         |               |           |
| Mail                       |       |                                          | Phone:                    |              |                |                   |                                       |                         |               |           |
| legion                     | *     | Metro                                    |                           |              |                | ~                 |                                       |                         |               |           |
| Vaiver                     | *     | Supports Waiver                          |                           |              |                | ~                 |                                       |                         |               |           |
| OR                         | *     | Boop , Betty                             |                           |              |                |                   |                                       |                         |               |           |
| Mail                       | *     | betty@boop.com                           | Phone: 5                  | 05-555-12    | 12             |                   |                                       |                         |               |           |
| Comments                   |       |                                          |                           |              |                | 11.               |                                       |                         |               |           |
| Consultant                 | *     | Anthony Cahill, SW Community Supports Co | ordinator at Center       | r for Develo | opment and Dis | abilit <u>i</u> 🗸 |                                       |                         |               |           |
| Mail                       |       | acahill@salud.unm.edu                    | Phone: (50                | 5) 272-29    | 90             |                   |                                       |                         |               |           |
| Active Only C              | ) All |                                          |                           |              |                |                   |                                       |                         |               |           |
| DDSD                       | ID    | Service Provider                         | EM                        | lail         |                | Phone             | Service                               | Date Hired              | Date Left     | Comply    |
| BOO-BE-2                   | 341   | Boop, Betty *                            | betty@boop.co             | m            | 505-55         | 5-1212            | SW Employee Of Record (EOR)           | 12/26/2023              |               | 1         |
| STE-FR-43                  | 21    | Stew, Frogmore                           |                           |              |                |                   | SW Participant                        | 12/26/2023              |               | ✓         |
| 🕄 🔍 AAA-AA-#               | ###   | Last Name , First Name                   |                           |              |                |                   |                                       | ~                       |               |           |

#### CASE ONE: ALL SERVICES ARE PROVIDED BY PEOPLE HIRED DIRECTLY BY THE PARTICIPANT WITH THE EOR

Mr. TheGray and his EOR have hired all service providers directly; no vendor/provider agencies are involved. In this case, all service providers (in this case PT and Respite) are entered in the Service Provider table at the bottom.

|              | botim |                         |                                                                                                    | indiver indining i |                | - Log in to your acce | ant provide a |                        | Developmentan |           | is significant |
|--------------|-------|-------------------------|----------------------------------------------------------------------------------------------------|--------------------|----------------|-----------------------|---------------|------------------------|---------------|-----------|----------------|
| NN           |       | NTER FOR                |                                                                                                    |                    |                | Data Scr              | eens 🕨 Repo   | rts ► Maintenance ► Cl | hange Passwor | rd        |                |
|              | & D   | ISABILITY               |                                                                                                    |                    |                | SELF DI               | RECTED PAR    | TICIPANTS AND SERVIC   | CE PROVIDER   | RS        |                |
| <b>-</b> 0   |       |                         | Gandolf TheGr                                                                                                    | ev                 |                | Inactive: 🔽           | Fi            | nd Participant v       | ]             |           |                |
| Participant  | *     | TheGrey                 | , Gandolf                                                                                                    |                    | Last           | 4 SSN: 1223           | O Active      | • All                  | 1             |           |                |
| EMail        |       |                         |                                                                                                    | Phone:             |                |                       |               | Add Participant        |               |           |                |
| Region       | *     | Metro                   |                                                                                                    |                    |                | ~                     |               | elete Particinant      | í             |           |                |
| Waiver       | *     | Mi Via                  |                                                                                                    |                    |                | ~                     |               |                        |               |           |                |
| EOR          | *     | Greiff                  | , Robert                                                                                                    |                    |                |                       |               |                        |               |           |                |
| EMail        | *     | rlgreiff@wizard.net     |                                                                                                    | Phone:             | (505) 123-4567 |                       |               |                        |               |           |                |
| Consultant 🔍 | *     | Cahill, Anthony (Center | for Development and                                                                                                    | Disability)        |                | ~                     |               |                        |               |           |                |
| EMail        |       | acahill@salud.unm.ec    | i <u>lu</u>                                                                                                    | Phone: (5          | 05) 272-2990   |                       |               |                        |               |           |                |
| Comments     |       |                         |                                                                                                    |                    |                |                       |               |                        |               |           |                |
|              |       |                         |                                                                                                    |                    |                |                       |               |                        |               |           |                |
|              |       |                         |                                                                                                    |                    |                | 11.                   |               |                        |               |           |                |
| Active Only  |       | Sorvice Provider        | (Click to Solast) ×                                                                                                    | F                  | Mail           | Phone                 |               | Position               | Date Hired    | Date Left | Comply         |
| CAH-AN-      | 8031  | Cahill, Anthony         | action action ac | ahill@salud.       | unm.edu        | (505) 272-2990        | Mi Via Phy    | sical Therapist        | 5/1/2022      |           | X              |
| 🖉 🗙 GAL-CL-4 | 670   | Galloway, Clint         | cr                                                                                                    | <br>galloway@sa    | alud.unm.edu   | (505) 272-0286        | Mi Via Res    | pite                   | 10/1/2022     |           | X              |
| 🖉 🗙 GRE-RO-: | 1234  | <u>Greiff, Robert</u>   | rlı                                                                                                    | greiff@cinde       | ralla.org      | 505-555-1234          | Mi Via Em     | oloyee of Record (EOR) | 10/31/2022    |           | X              |
| 🖉 🗙 THE-GA-1 | 223   | TheGrey, Gandolf        |                                                                                                    |                    |                |                       | Mi Via Par    | icipant                | 10/31/2022    |           | X              |
| AAA-AA-      | ####  | Last Name               | , First Name                                                                                                    |                    |                |                       |               | ~                      | *             |           |                |

# CASE TWO: ALL SERVICES ARE PROVIDED BY VENDORS/ PROVIDER AGENCIES WITH WHICH THE PARTICIPANT AND THE EOR HAVE CONTRACTED. THE PARTICIPANT AND THE EOR HAVE NOT HIRED ANYONE DIRECTLY.

Mr. Luther and his EOR have contracted with two agencies to provide services. They have not hired anyone directly. Because the agency has hired the person or people providing these services, they have already been entered in the Hub by their agency. In this case, the vendors/provider agencies are entered into the comment box and are not entered in the Service Provider box. Only the participant and the EOR are listed in the Service Provider table.

| ŅМ           | CE<br>DE<br>& D | NTER FOR<br>VELOPMENT<br>DISABILITY                                                       |                                                             | Data Scree<br>SELF DIR | ens  Reports  Maintenance  Ch ECTED PARTICIPANTS AND SERVIC | ange Password<br>E PROVIDER | d<br><b>!S</b> |        |
|--------------|-----------------|-------------------------------------------------------------------------------------------|-------------------------------------------------------------|------------------------|-------------------------------------------------------------|-----------------------------|----------------|--------|
|              |                 | Lex Luther                                                                                |                                                             | Inactive: 🔽            | Find Participant 🗸                                          |                             |                |        |
| Participant  | *               | Luther , Lex                                                                              | Last 4                                                      | <b>SSN:</b> 1223       | O Active 💿 All                                              |                             |                |        |
| EMail        |                 |                                                                                           | Phone:                                                      |                        | Add Participant                                             |                             |                |        |
| Region       | *               | Metro                                                                                     |                                                             | ~                      | Delete Participant                                          |                             |                |        |
| Waiver       | *               | Mi Via                                                                                    |                                                             | ~                      |                                                             | )                           |                |        |
| EOR          | *               | Greiff , Robert                                                                           |                                                             |                        |                                                             |                             |                |        |
| EMail        | *               | rlgreiff@wizard.net                                                                       | Phone: (505) 123-4567                                       |                        |                                                             |                             |                |        |
| Consultant ( | Q *             | Cahill, Anthony (Center for Development and                                               | Disability)                                                 | ~                      |                                                             |                             |                |        |
| EMail        |                 | acahill@salud.unm.edu                                                                     | Phone: (505) 272-2990                                       |                        |                                                             |                             |                |        |
| Comments     |                 | Physical Therapy services are being provide<br>Respite Services are being provided by Swe | ed by Finnegan PT New Mexic<br>eeney Respite Services, Inc. | co, <u>LLC</u> .       |                                                             |                             |                |        |
| Active Only  |                 |                                                                                           |                                                             |                        |                                                             |                             |                |        |
| DD           | DSD ID          | Service Provider (Click to Select) Y                                                      | EMail                                                       | Phone                  | Position                                                    | Date Hired                  | Date Left      | Comply |
| GRE-R        | 1234            | Greitt, Robert rlg                                                                        | reiff@cinderalla.org                                        | 505-555-1234           | Mi Via Employee of Record (EOR)                             | 10/31/2022                  |                | X      |
| X LUT-LE     | E-1223          | Luther, Lex Lex                                                                           | x@superman.net                                              |                        | Mi Via Participant                                          | 10/31/2022                  |                | X      |
| C 🔍 AAA-A    | AA-####         | Last Name , First Name                                                                    |                                                             |                        | ×                                                           |                             |                |        |

### NOTE:

### ALL participants and EORs, including those who have only contracted with vendors/provider agencies, must be entered in the Hub.

### CASE THREE: SERVICES ARE BEING PROVIDED BY A MIXTURE OF PEOPLE HIRED BY THE PARTICIPANT AND EMPLOYED BY AN EXISTING PROVIDER AGENCY

Mr. Baggins and his EOR hired Anthony Cahill to provide nursing services. This is entered in the Service Provider table at the bottom.

Mr. Baggins also contracted with the vendor/provider agency Employment Services, LLC for employment support services. Because the agency has hired the person or people providing these services, they are already in the Hub. They should not be entered in the Service Provider table, but this information should be noted in the "Comments" box.

| ← → C<br>懋 My UNM 🚯 La | botim            | Kronos Work 🕸 Disability and Health P ④ NN | .unm.edu/AdminParticipant.aspx I Waiver Training H 🍪 AUCD NIRS ( | Log in to your accour  | nt 🎁 Therap :: Login 🏾 🚯 CDD Intranet - H          | lome 🛛 A Developmental Disat         | oil 💮 NIRS - SQL Server 2 |
|------------------------|------------------|--------------------------------------------|------------------------------------------------------------------|------------------------|----------------------------------------------------|--------------------------------------|---------------------------|
| ŇŇ                     | CEI<br>DE<br>& D | NTER FOR<br>/ELOPMENT<br>ISABILITY         |                                                                  | Data Scree<br>SELF DIR | ens  Reports  Maintenance ECTED PARTICIPANTS AND S | Change Password     ERVICE PROVIDERS |                           |
|                        |                  | Bilbo Baggir                               | IS                                                               | Inactive: 🔽            | Find Participant                                   | ····· ~                              |                           |
| Participant            | *                | Baggins , Bilbo                            | Last 4                                                           | <b>SSN:</b> 1234       | O Active                                           |                                      |                           |
| EMail                  |                  |                                            | Phone:                                                           |                        | Add Participant                                    |                                      |                           |
| Region                 | *                | Metro                                      |                                                                  | ~                      | Delete Participant                                 |                                      |                           |
| Waiver                 | *                | Mi Via                                     |                                                                  | ~                      | Delete Fullelpunt                                  |                                      |                           |
| EOR                    | *                | Baggins , Frodo                            |                                                                  |                        |                                                    |                                      |                           |
| EMail                  | *                | hobbit@gandalf.net                         | Phone: 5056541278                                                |                        |                                                    |                                      |                           |
| Consultant 🔍           | *                | Cahill, Anthony (Center for Development an | ıd Disability)                                                   | ~                      |                                                    |                                      |                           |
| EMail                  |                  | acahill@salud.unm.edu                      | Phone: (505) 272-2990                                            |                        |                                                    |                                      |                           |
| Comments               |                  | Employment services are being provided     | l by Employment Services, LLC.                                   | ſi.                    |                                                    |                                      |                           |
| Only                   | ) All            |                                            |                                                                  |                        |                                                    |                                      |                           |
|                        |                  | Service Provider (Click to Select) Y       | EMail                                                            | Phone                  | Position<br>Mi Via Participant                     | Date Hired D                         | ate Left Comply           |
|                        | .234<br>.8031    | Daggins, BilDO                             | cabill@salud unm edu                                             | (505) 272-2000         |                                                    | 11/2/2022                            | ×                         |
|                        | ####             | Last Name First Name                       | cannie salut. ann. euu                                           | (303) 212-2330         |                                                    | ~                                    | ^                         |